2022.03

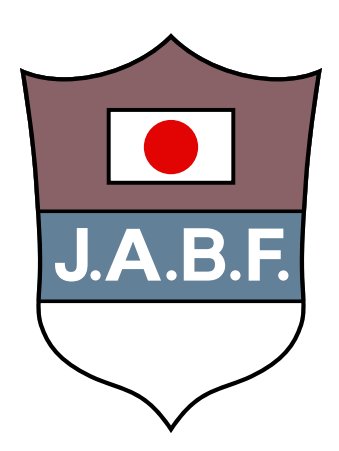

## J.A.B.F 登録システム(団体責任者用)マニュアル

Ver 1.0

## 目次

|    |                                                        |               | ページ |
|----|--------------------------------------------------------|---------------|-----|
| 1. | システムの流れ                                                |               |     |
| 2. | 責任者登録・ログインパ                                            | スワードの発行       | 5   |
|    | 1. 登録システムにアクセス<br>2. メールアドレス入力                         |               |     |
| 3. | 団体登録                                                   |               | 7   |
|    | 1 都道府県・団体選択                                            |               |     |
|    | <ol> <li>1. 副連続家 国田連訳、</li> <li>2. 団体を登録・申請</li> </ol> |               |     |
|    | 3. 承認審査                                                |               |     |
| 4. | 選手・役員登録                                                |               | 9   |
|    | 1. 初回ログイン                                              | 8. 登録料支払い     |     |
|    | 2. 団体情報登録                                              | 9. 決済画面       |     |
|    | 3. 選手・役員登録                                             | 10. 領収書確認     |     |
|    | 4. 情報入力                                                | 11. 領収書印刷     |     |
|    | 5. 登録申請                                                | 12. ステータス確認   |     |
|    | 6. 支払額確認                                               | 13. 個人アカウント作成 |     |
|    | 7. 登録状況確認                                              | 14. マイページログイン |     |
| 5. | 各種登録情報変更                                               |               | 16  |
|    | 1. ステータス確認                                             |               |     |
|    | 2. 申込責任者情報変更                                           |               |     |
|    | 3. 個人アカウント変更                                           |               |     |
| 6. | 手帳購入                                                   |               | 18  |
|    | 1. 購入したい冊数を入力                                          |               |     |
|    | 2. 手帳送付先の入力                                            |               |     |
|    | 3. 確認                                                  |               |     |
|    | 4. 支払い方法の選択                                            |               |     |
|    | 5. クレジットカード払い                                          |               |     |
|    | 6. コンビニ・郵便局払込票の                                        | 送付            |     |
|    | 7. 請求書の発行(銀行振込)                                        |               |     |
| 7. | パスワードをお忘れの方                                            |               | 23  |

# 1. システムの流れ

新規団体登録の場合

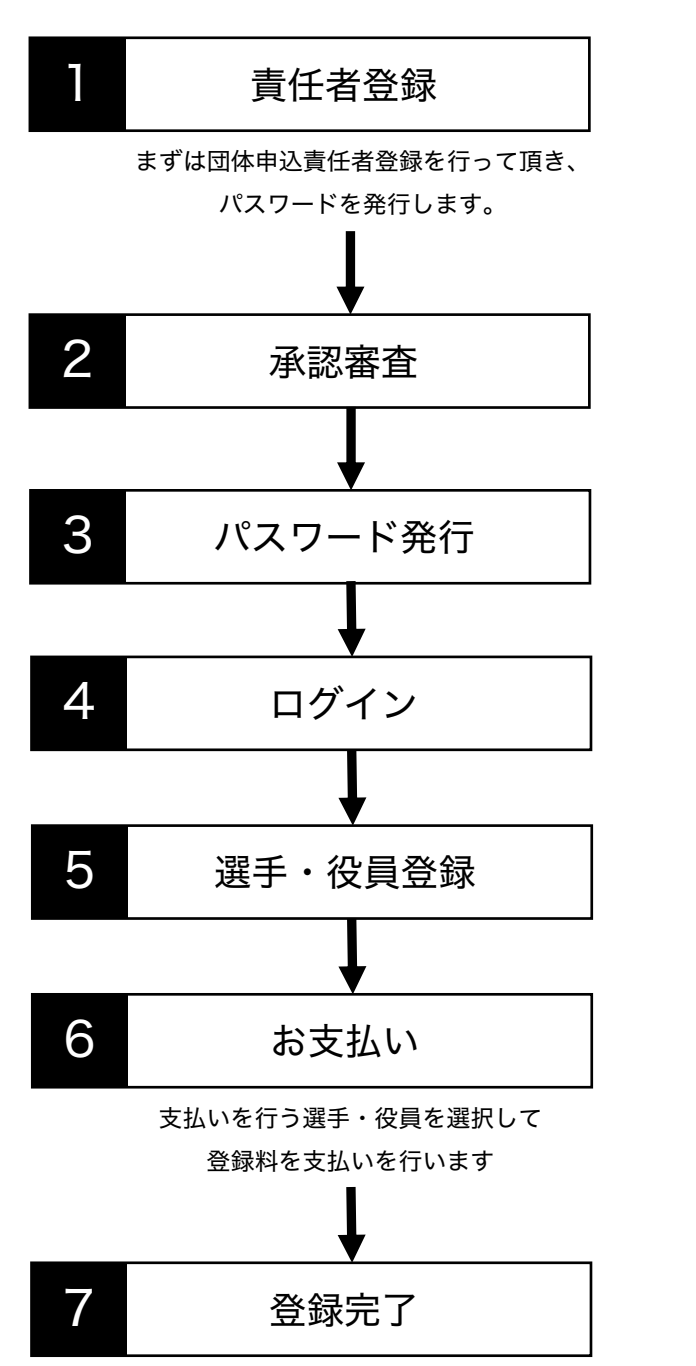

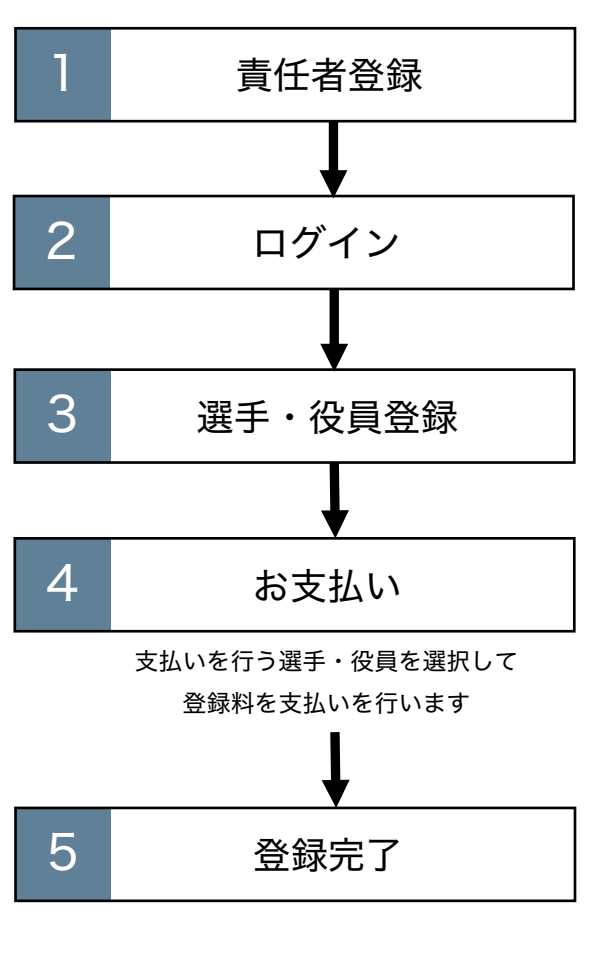

既存団体登録の場合

登録が完了した役員・選手の登録番号を

全員分ご用意ください

### 2. 責任者登録 ログインパスワードの発行

#### パスワードの新規発行

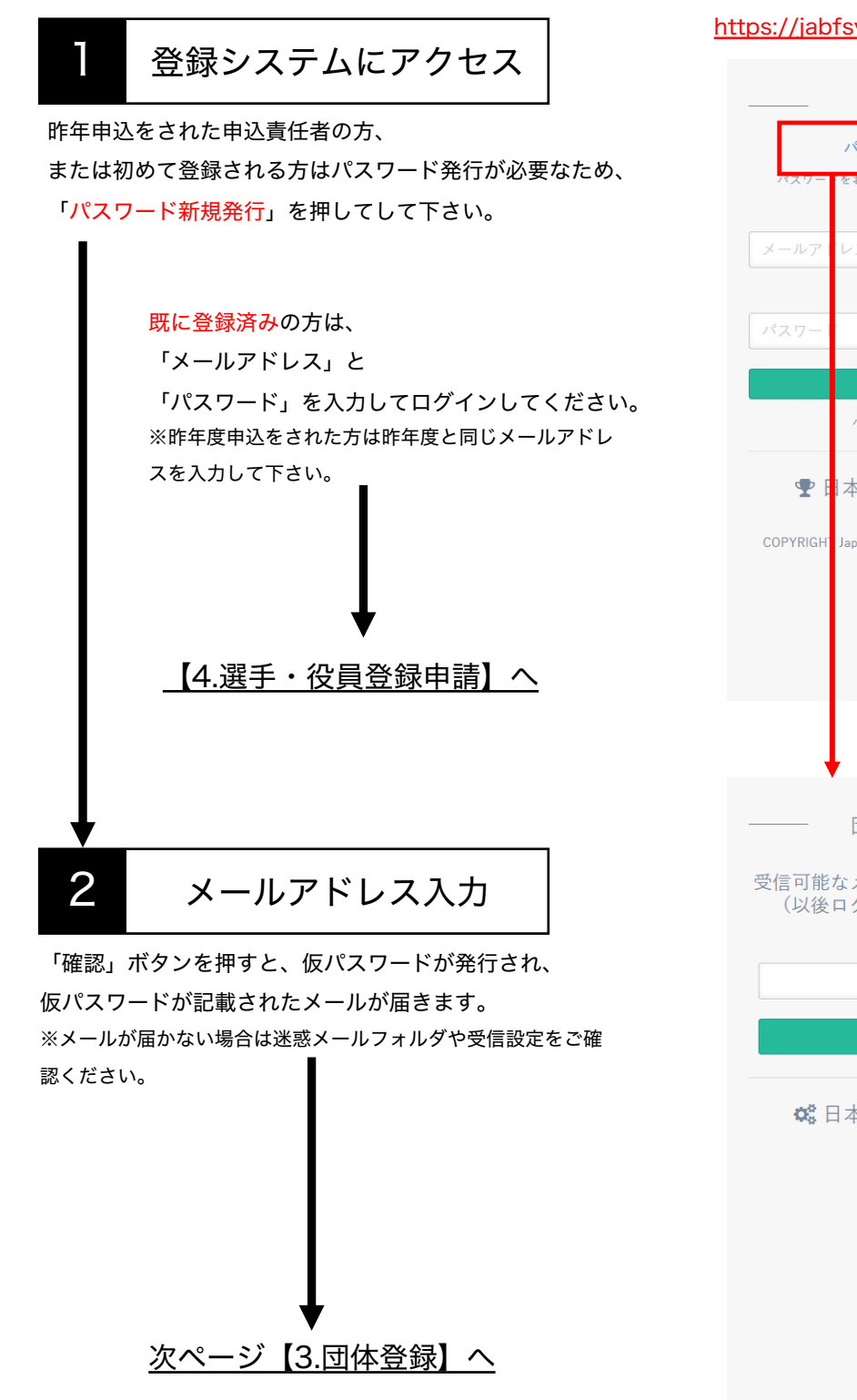

#### https://jabfsystem.com/userGroup/login

団体責任者ログイン

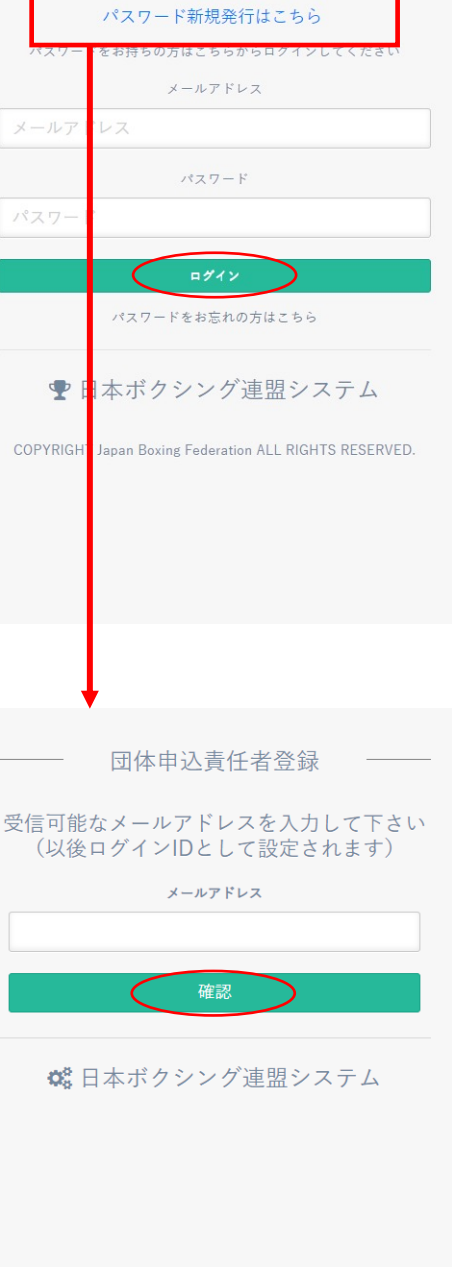

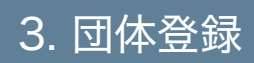

## 3. 団体登録

3. 団体登録

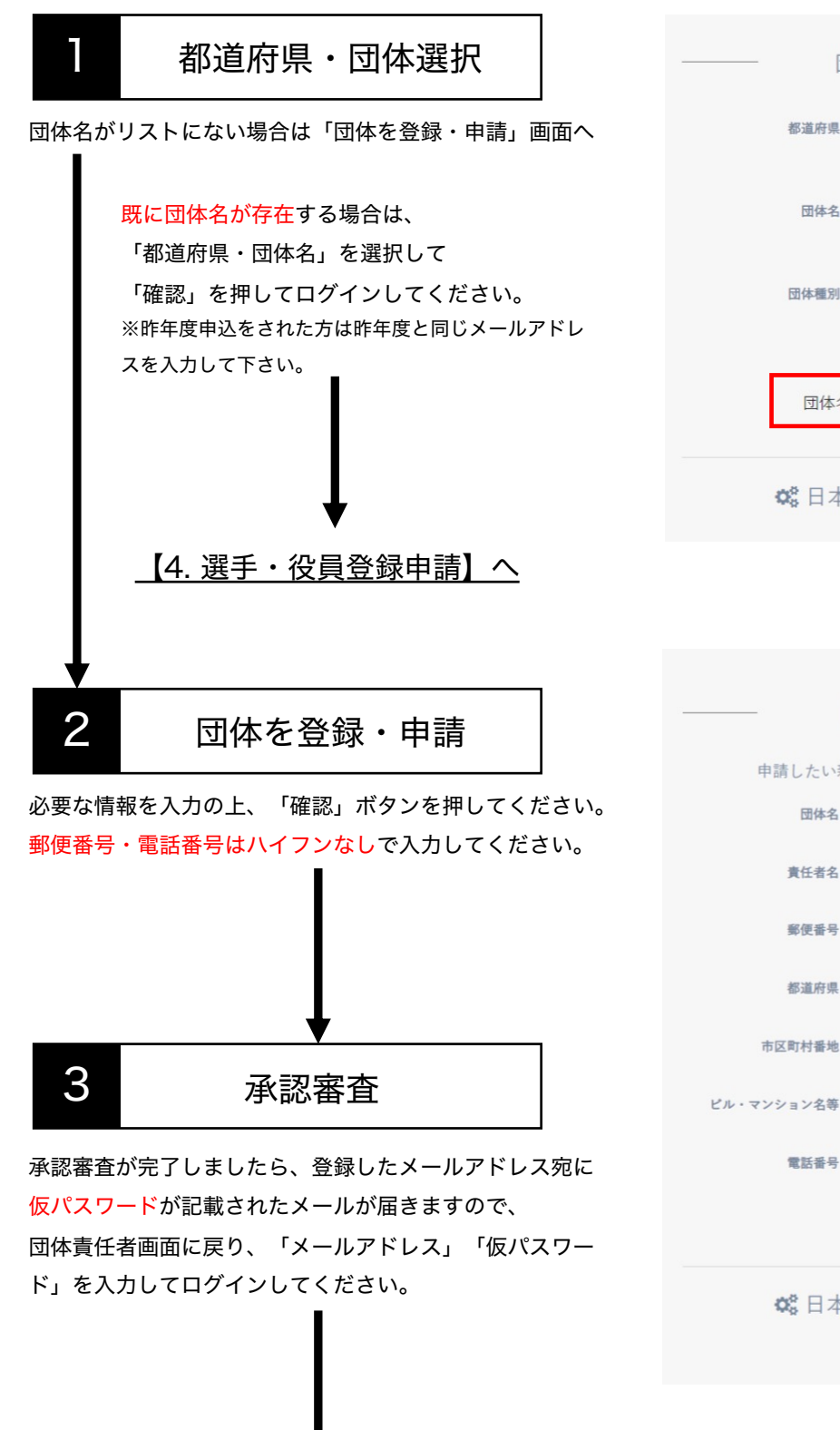

【4. 選手・役員登録】へ

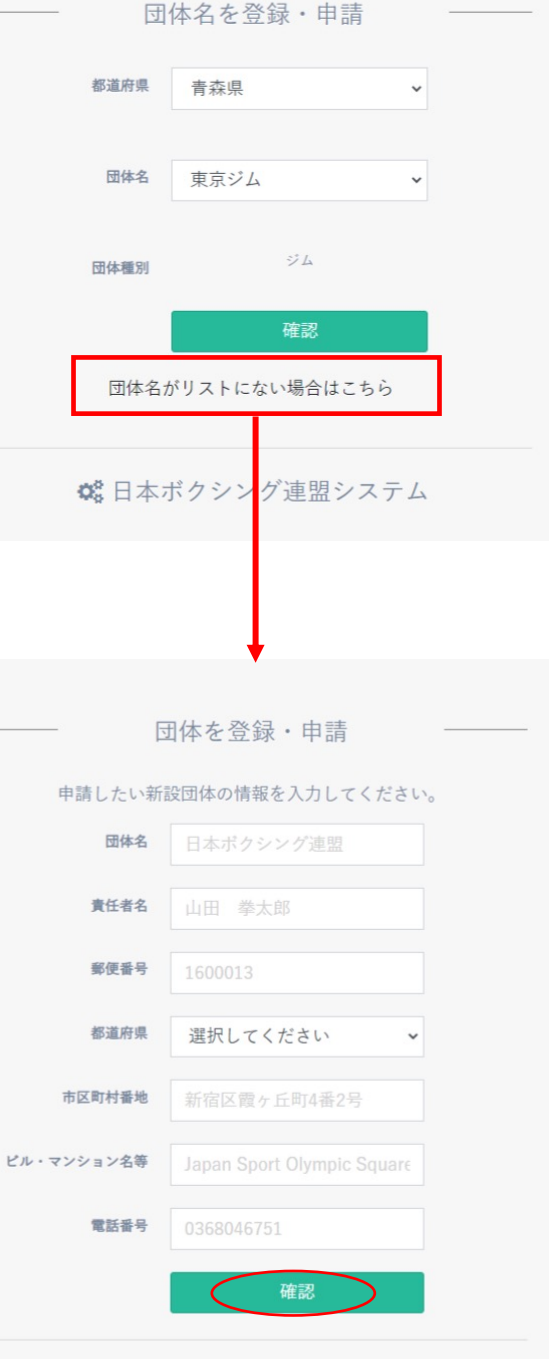

🗱 日本ボクシング連盟システム

## 4. 選手・役員登録

### 4. 選手・役員登録

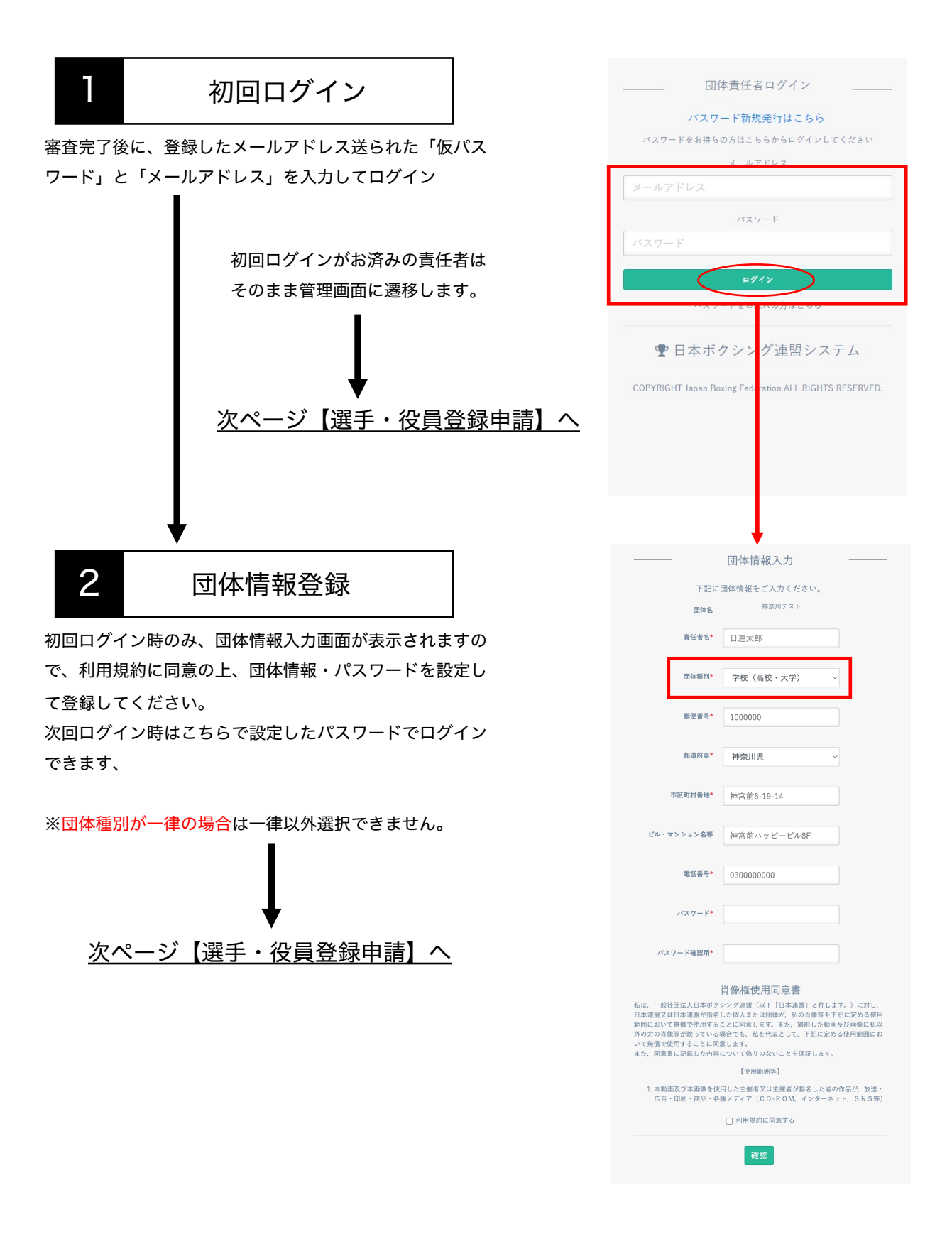

#### 選手・役員登録申請

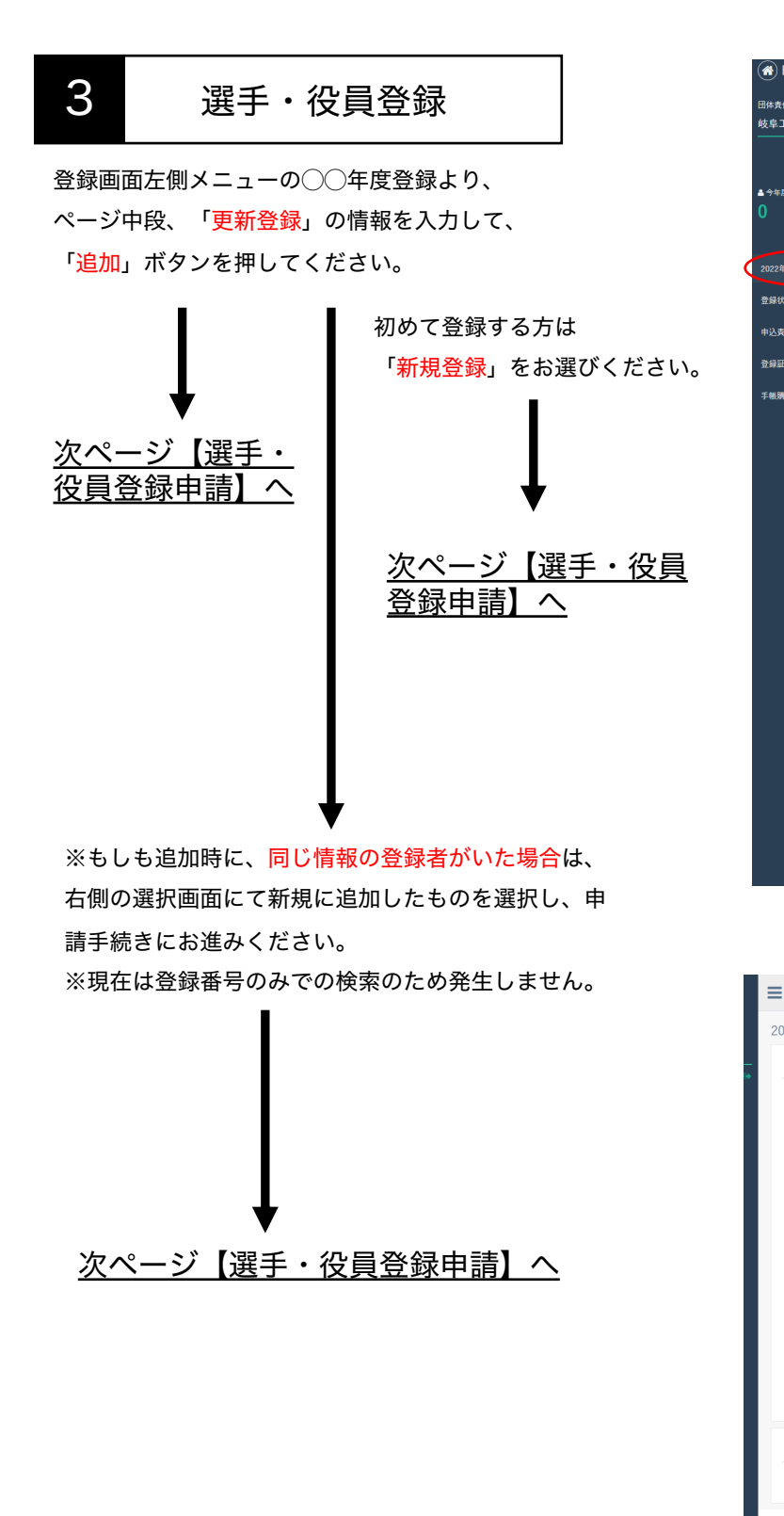

| HOME                  | =                                                                                                    |              |  |  |
|-----------------------|----------------------------------------------------------------------------------------------------|--------------|--|--|
| 任者                    | 2022 年度登録                                                                                                    |              |  |  |
| C業高等学校                | 2022 年度登録申請                                                                                                    | ^            |  |  |
|                       | 新規登録者リスト                                                                                                    |              |  |  |
| <u>京登録人</u> 数         | 今年度登録する選手・役員の申請対象にチェックを入れてください。                                                                                                    |              |  |  |
|                       | 申請対象リストがない場合は、更新登録・新規登録より操作を行ってください。                                                                                                    | 10.00        |  |  |
| IN RAL                | 10 • 件表示                                                                                                    | (資源:         |  |  |
| HELER STOLET          | 中請対象 1↓ 登録番号 1↓ 名前 1↓ 性別 1↓ 生年月日 1↓ 種別 1↓                                                                                                    | <b>区分</b> 1↓ |  |  |
| :沈姆認・現収証              | □ てすと花子 女性 2019/01/24 アスリート                                                                                                    | 高校生          |  |  |
| 任者情報変更                |                                                                                                    |              |  |  |
| 表示                    | 1件中1から1まで表示 前 1                                                                                                    |              |  |  |
|                       |                                                                                                    |              |  |  |
|                       | 上記、更新者・新規登録者リスト全てのチェック対象者を登録申請します。                                                                                                    |              |  |  |
|                       | 申請売了後、都進府県連による審査がございます。<br>予問が下りるまでお洗ちください                                                                                                    |              |  |  |
|                       | 審査結果のステータスはメニュー【登録状況確認・領収証】よりご確認いただけます。<br>承認が降りると、ステータスが「審査待ち」から「許可」に変わりますのでお支払い手続きにお進み                                                                                                    | ください。        |  |  |
|                       | チェックされた方を申請                                                                                                    |              |  |  |
|                       |                                                                                                    |              |  |  |
|                       | 更新登録                                                                                                    | ^            |  |  |
|                       | 昨年度登録があり既に番号をお持ちの方は、こちらから更新登録を行ってください。                                                                                                    |              |  |  |
|                       | <b>登録書号*</b> Bから始まる6桁                                                                                                    |              |  |  |
|                       | $\frown$                                                                                                    |              |  |  |
|                       | 更新登録                                                                                                    |              |  |  |
|                       | 新規登録                                                                                                    | ~            |  |  |
|                       | 登録番号をお持ちでない方は、こちらから新規登録を行 <mark>っ</mark> てください。                                                                                                    |              |  |  |
|                       | ※既に登録番号をお持ちの方は番号が変更されてしまうため、必ず更新登録から操作を行ってくださ                                                                                                    | U.,          |  |  |
|                       | 新規                                                                                                    |              |  |  |
|                       |                                                                                                    |              |  |  |
|                       | C PYRIGHT Japan Boxing Federation ALL RIGH                                                                                                    | TS RESERVE   |  |  |
|                       |                                                                                                    |              |  |  |
|                       | 1                                                                                                    |              |  |  |
|                       |                                                                                                    |              |  |  |
|                       |                                                                                                    |              |  |  |
| 22年度登録                |                                                                                                    |              |  |  |
| 検索結果                  | ^                                                                                                    |              |  |  |
| Show 10 🗸             | Search:                                                                                                    |              |  |  |
| entries               |                                                                                                    |              |  |  |
| 名前                    | ↑↓ 登録番号 ↑↓ 前年度所属先 ↑↓ ↑↓                                                                                                    |              |  |  |
| 鈴木 二郎                 | B111115 A濫校 <b>選択</b>                                                                                                    |              |  |  |
| 鈴木 次郎                 | B111116 B大学 選択                                                                                                    |              |  |  |
|                       |                                                                                                    |              |  |  |
| 寿々木 二朗                | B111117 Cジム 選択                                                                                                    |              |  |  |
| Showing 1 to 3 of 3 e | entries apprendix and where                                                                                                    |              |  |  |
|                       | PREVIOUS                                                                                                    |              |  |  |
|                       | 検索画商に存み                                                                                                    |              |  |  |
|                       | (in the second results) in the second second s |              |  |  |
| ロヘルプ                  |                                                                                                    |              |  |  |
|                       | × ×                                                                                                    |              |  |  |
| ->>ッかな、生年月日が完け        | エー300場合のめ、限帯結果が表示されます。                                                                                                    |              |  |  |
|                       | COPYRIGHT Japan Boxing Federation ALL RIGHTS RESERVED.                                                                                                    |              |  |  |
|                       |                                                                                                    |              |  |  |

#### 選手・役員登録申請

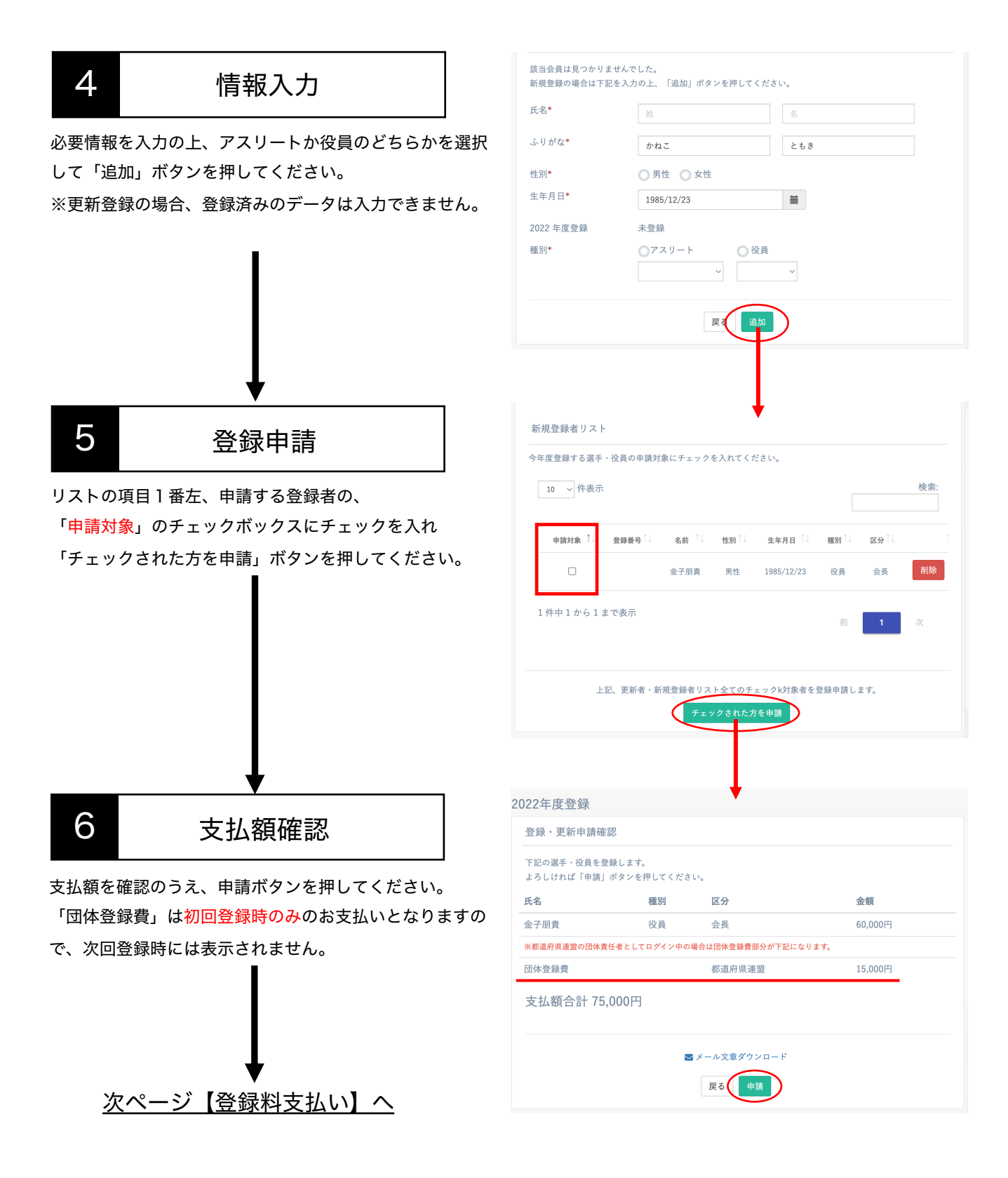

#### 登録料支払い

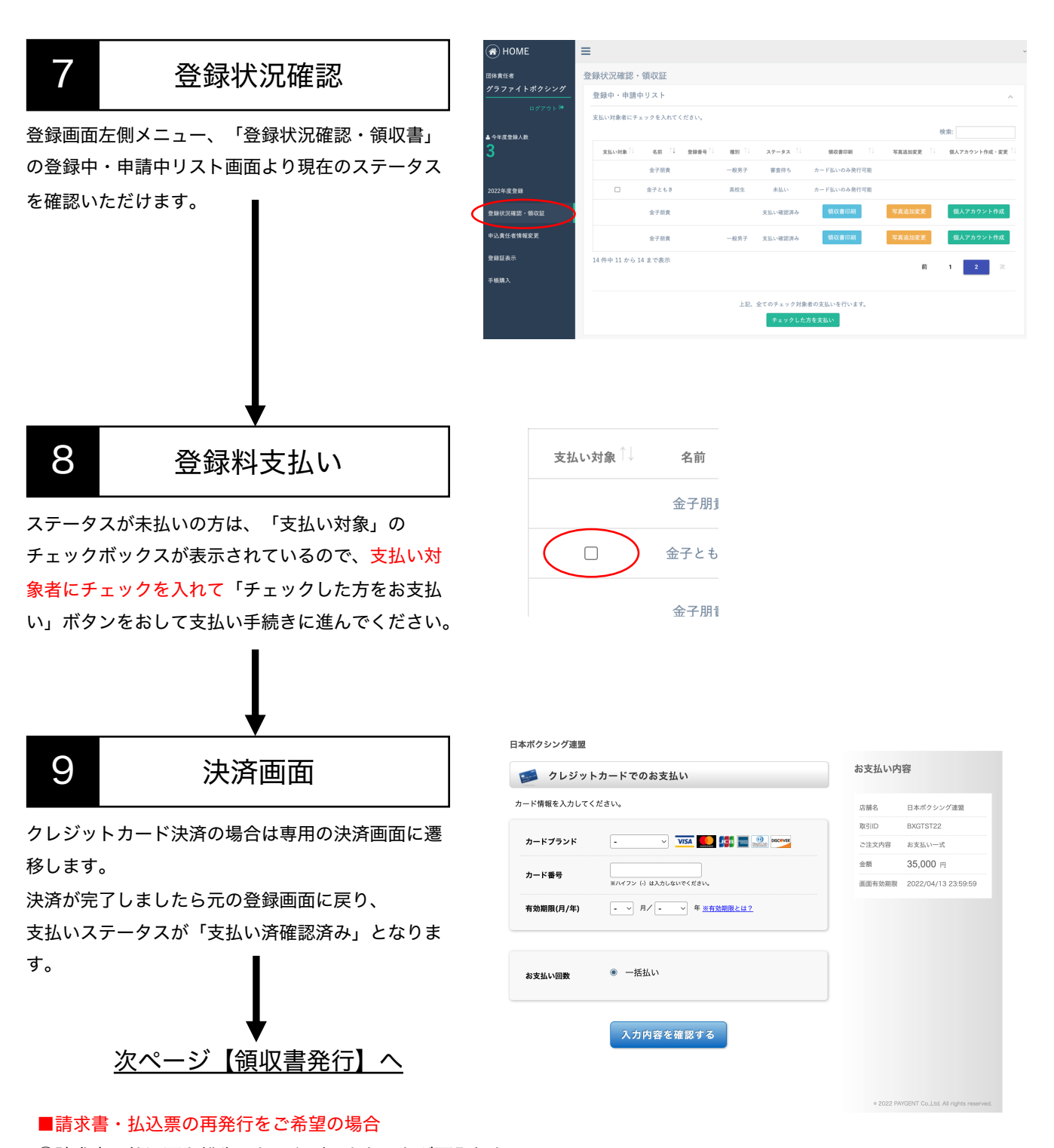

①請求書・払込票を紛失した・印刷できないなど再発行をご
 希望の旨②お名前 ③ご連絡用のメールアドレス ④登録番
 号 ⑤必要な領収書の詳細(登録した方の名前・登録番号・
 〇〇年度の団体登録費など)をお書き添えの上、
 info@jabfsystem.com
 にご連絡ください。

#### 領収書発行

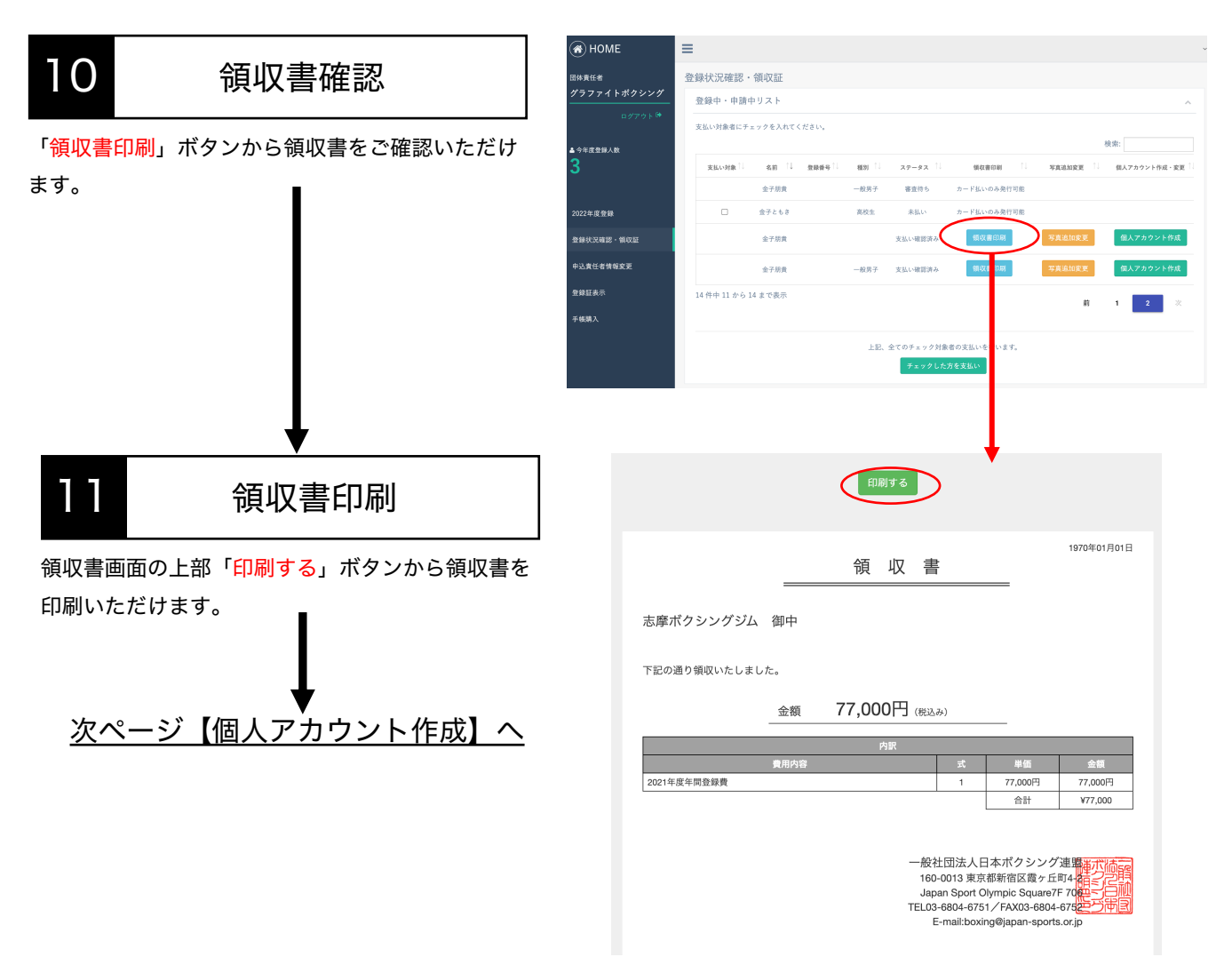

#### ※領収書ボタンが押せるのは1度です。ご注意ください。

■領収書を紛失した・印刷に失敗したなど再発行したい場合
 ①領収書を紛失した・印刷できないなど再発行をご希望の旨
 ②お名前 ③ご連絡用のメールアドレス ④登録番号
 をお書き添えの上、
 <u>info@jabfsystem.com</u> にご連絡ください。

### 個人アカウント作成

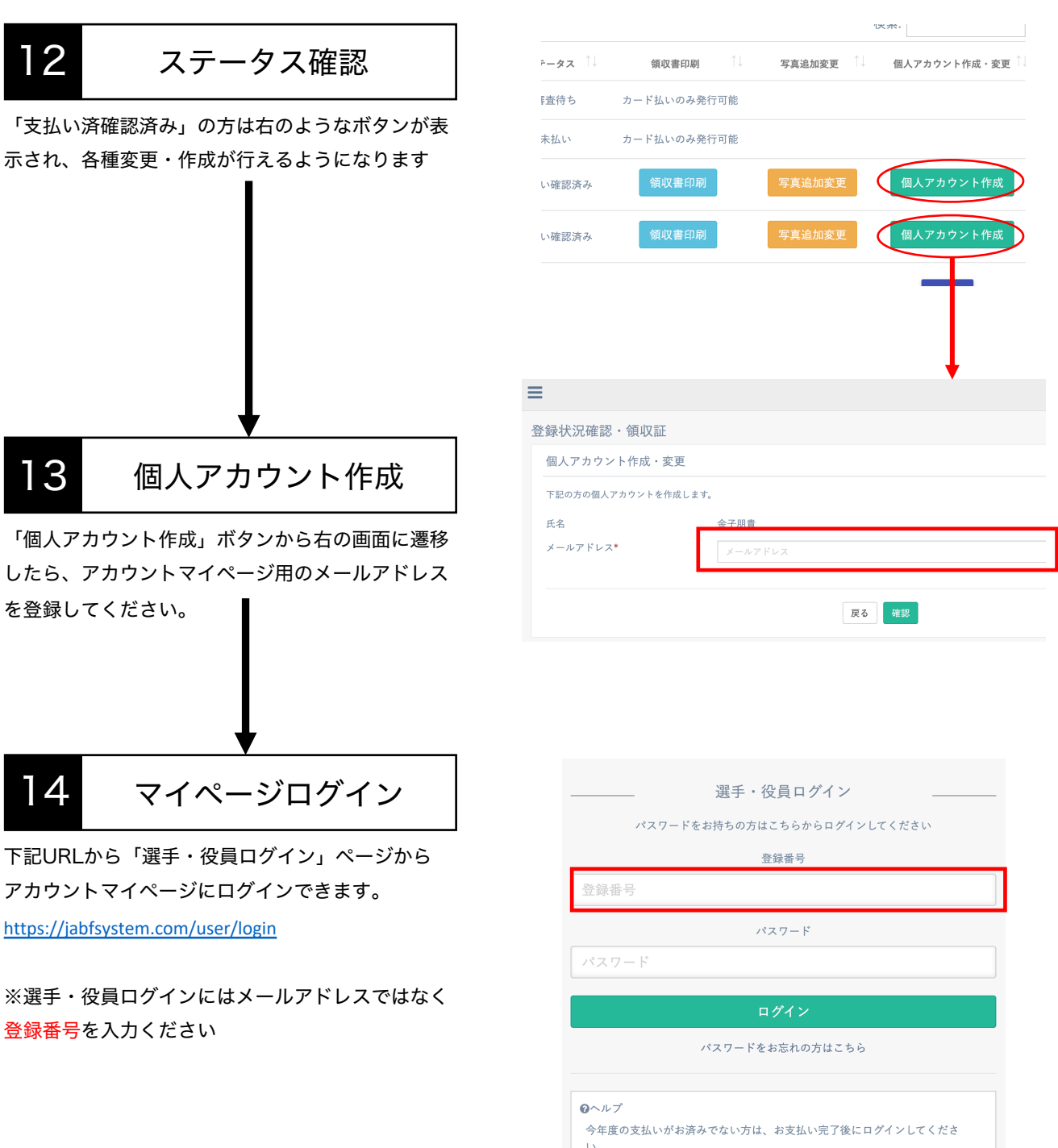

◎。 登録番号をお忘れの方は、所属する団体までお問い合わせください。

## 5. 各種登録情報変更

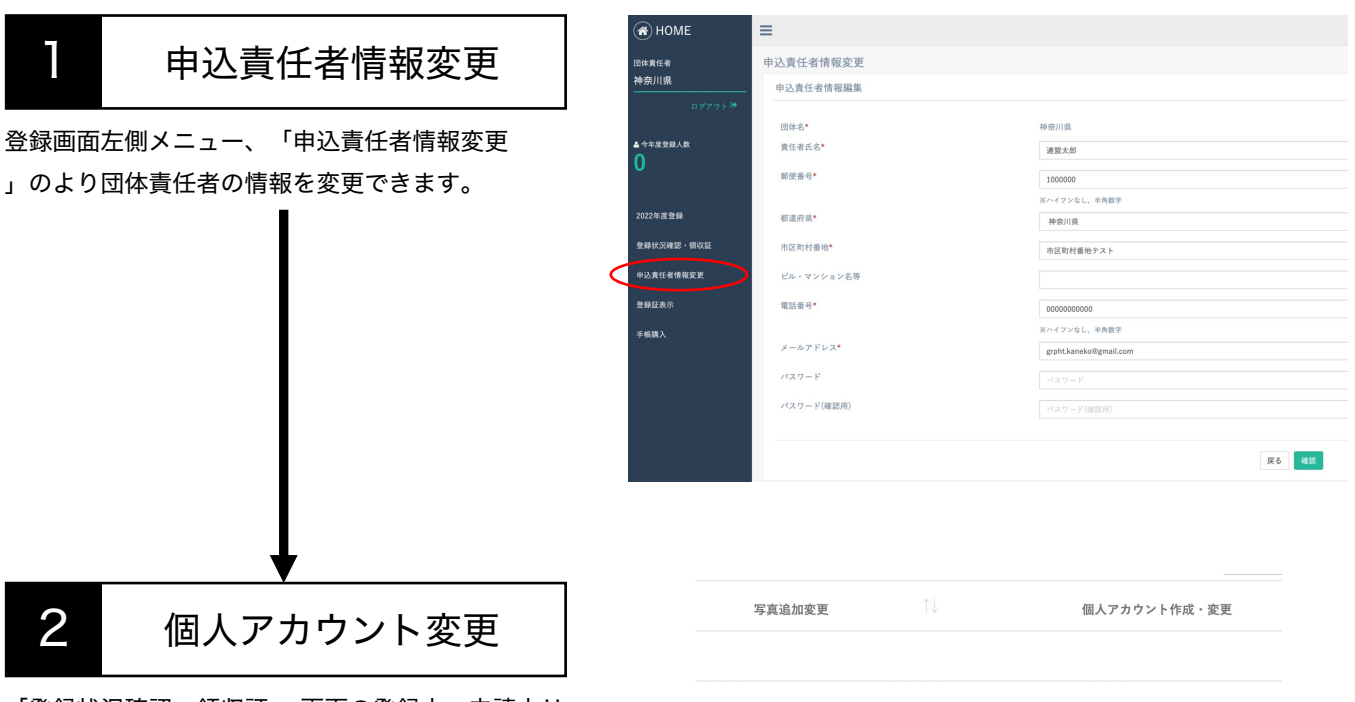

「登録状況確認・領収証 」画面の登録中・申請中リ ストより、

登録証の写真変更は「<mark>写真追加変更</mark>」ボタンから、 個人アカウントのメールアドレスは「<mark>個人アカウン</mark> ト変更」から行えます。

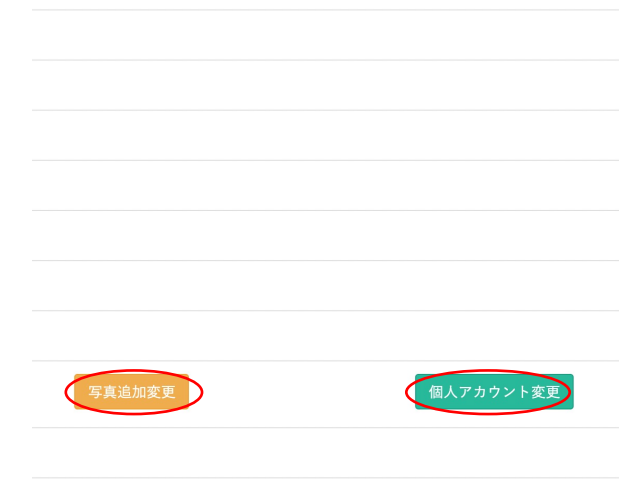

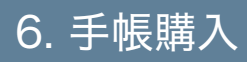

## 6. 手帳購入

### 手帳送付先入力まで

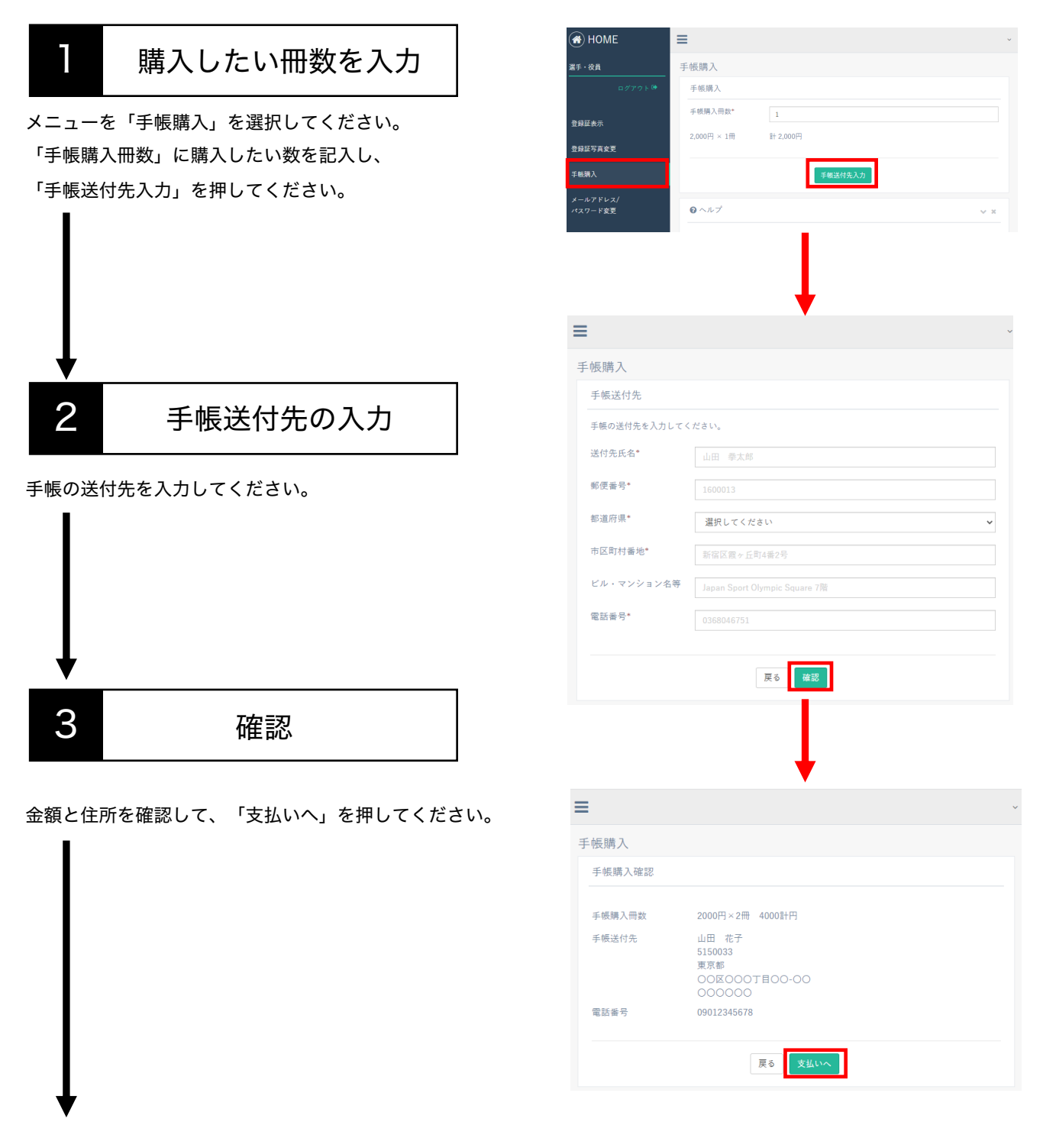

#### 次ページ【4.支払い方法選択】へ

6. 手帳購入

#### 支払い方法の選択

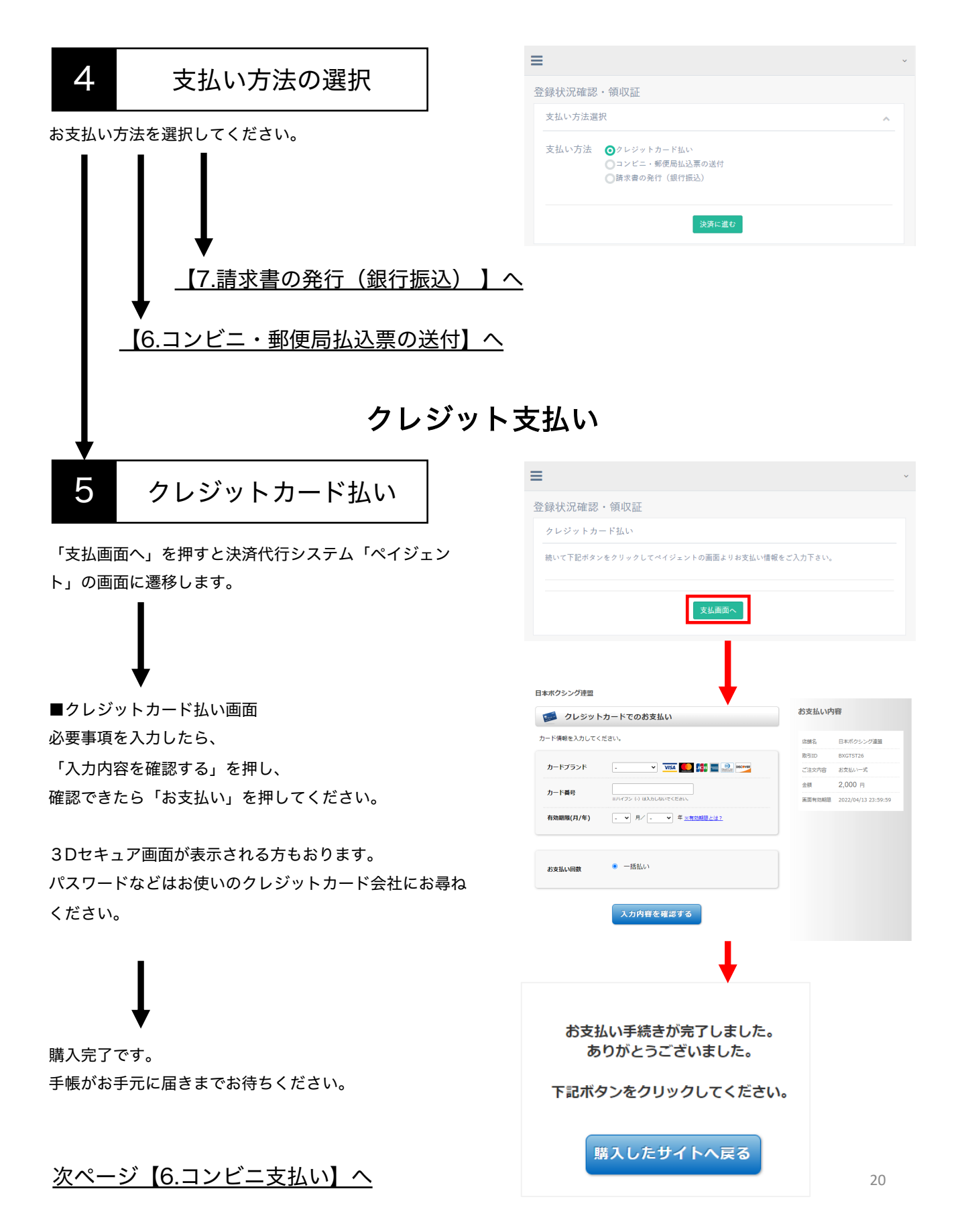

### コンビニ・郵便局払込票の送付

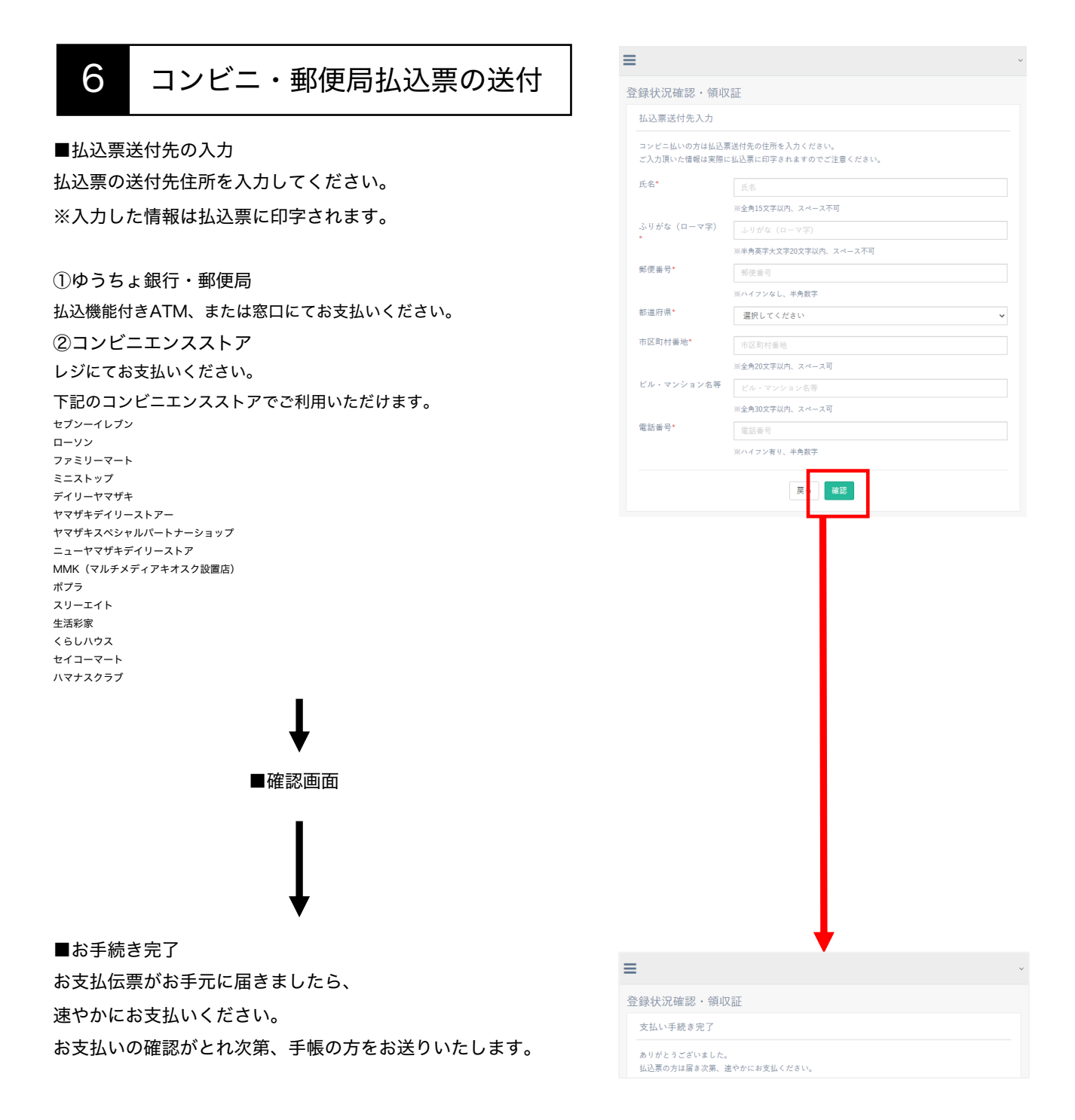

#### <u>次ページ【7.コンビニ支払い】へ</u>

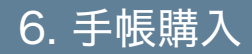

### 請求書の発行(銀行振込)

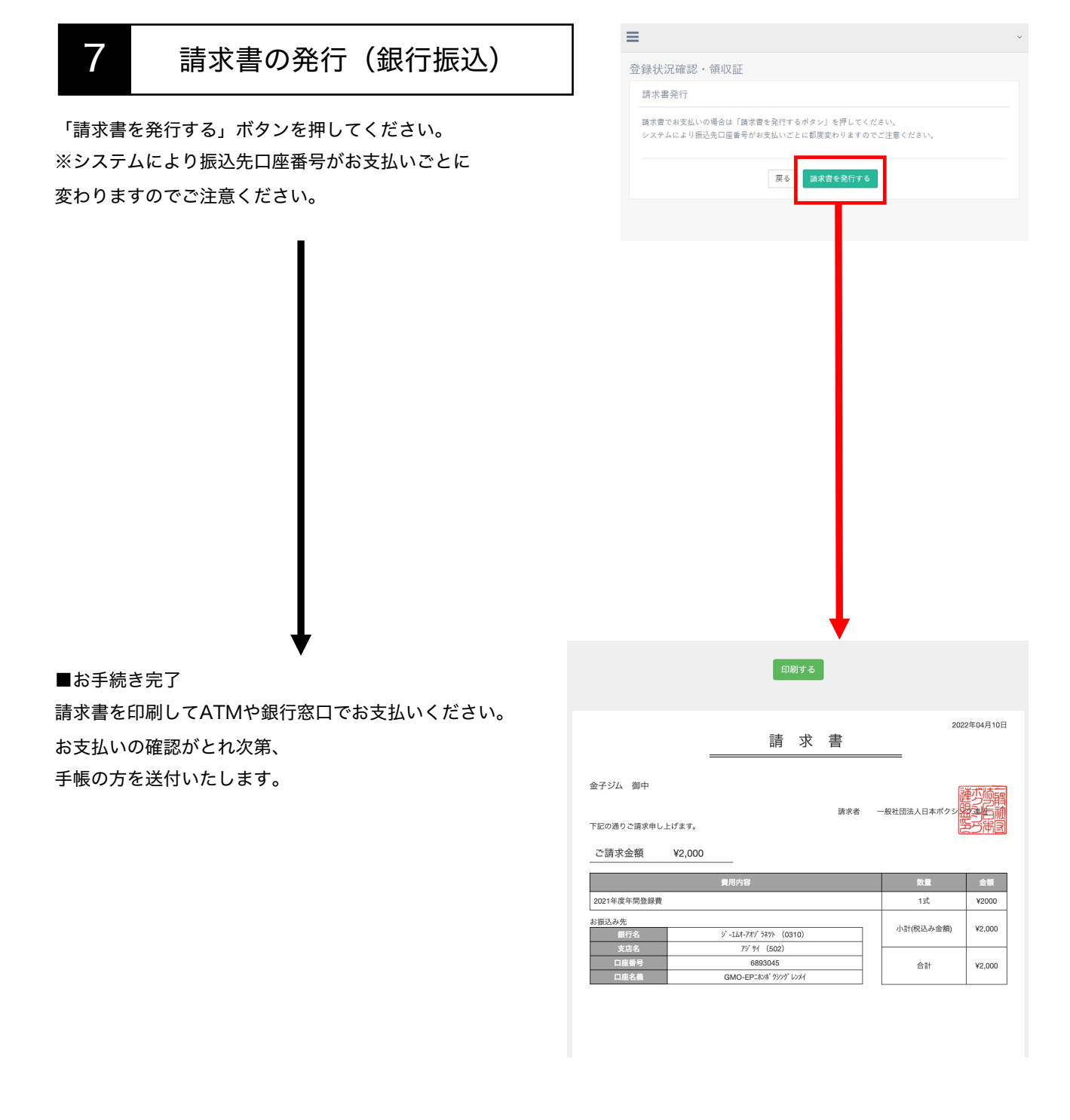

# 6. パスワードをお忘れの方

### パスワードの再設定方法

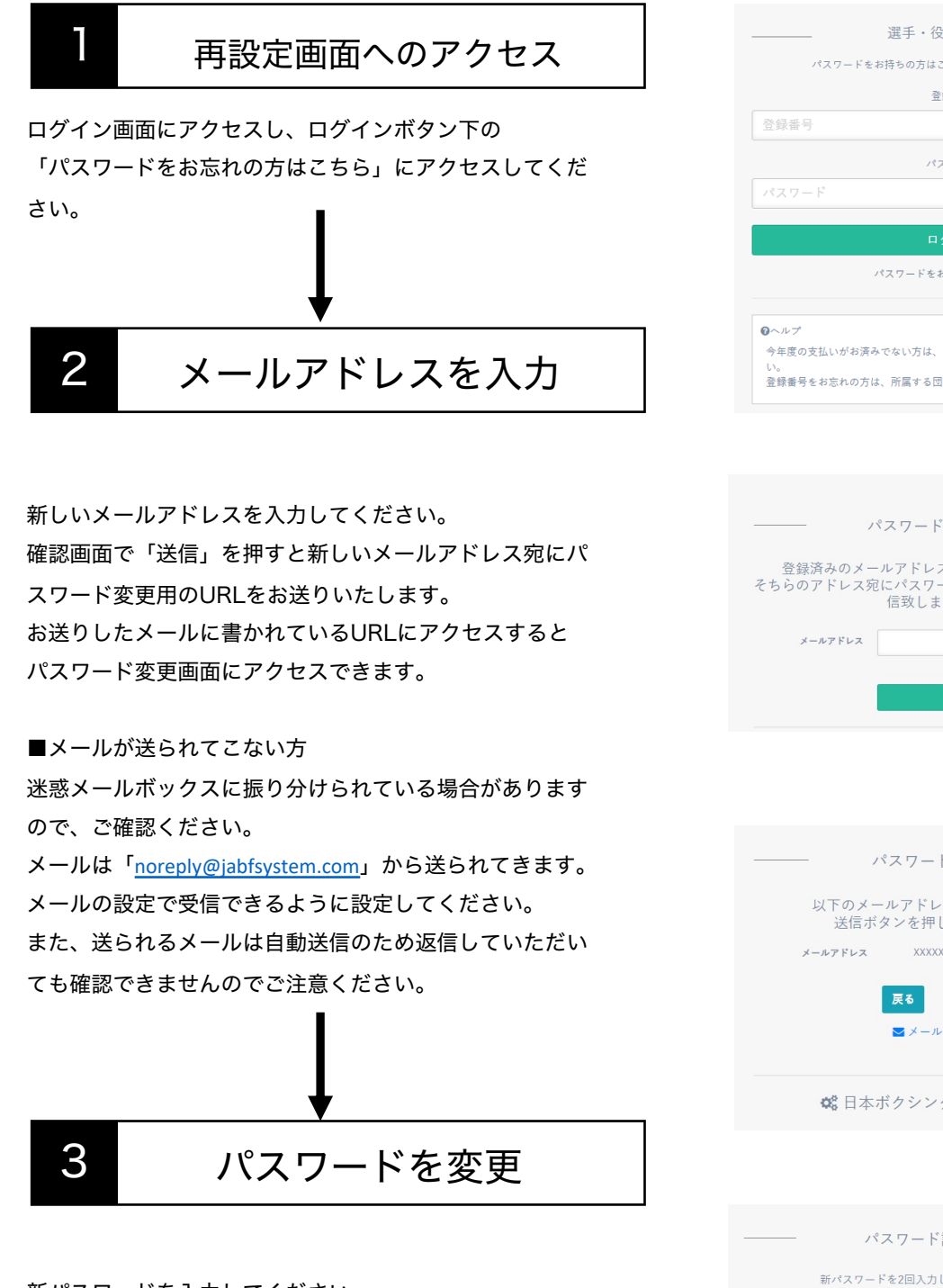

新パスワードを入力してください。

「送信」ボタンを押すとパスワードの変更が完了します。

| 選手・役員ログイン                                   |
|---------------------------------------------|
| パスワードをお持ちの方はこちらからログインしてください                 |
| 登録番号                                        |
| 登録番号                                        |
| パスワード                                       |
| パスワード                                       |
|                                             |
| ログイン                                        |
| パスワードをお忘れの方はこちら                             |
|                                             |
| ●ヘルプ<br>今年度の支払いがお済みでない方は、お支払い完了後にログインしてくださ  |
| い。<br>登録番号をお忘れの方は、所属する団体までお問い合わせください。       |
|                                             |
| 1                                           |
| •                                           |
| パスワード再設定                                    |
| 登録済みのメールアドレスをご入力ください。                       |
| そちらのアドレス宛にパスワード再設定用のメールを送<br>信致します。         |
| X = 0.7 K1.7                                |
|                                             |
| 送信                                          |
|                                             |
| パスワード再設定                                    |
| 以下のメールアドレスでナス1 けれげ                          |
| 送信ボタンを押してください。                              |
| メールアドレス XXXXXXX@XXXX.co.jp                  |
| <b>戻る</b> 送信                                |
| ➡ メール文章ダウンロード                               |
|                                             |
| <b>総</b> 日本ボクシング連盟システム                      |
|                                             |
| +                                           |
|                                             |
| 新パスワードを2回入力しアイゼネい。                          |
| オバイス / 「 T & EEI// J U C Y / 2 U 。<br>パスワード |
| 28+00 PF                                    |
| 4重167円                                      |
| 送信                                          |
|                                             |

## 8.よくあるご質問

### よくあるご質問について

システムに関してのよくあるご質問は 下記のURLにアクセスしてご確認お願いいたします。

https://jabfsystem.com/userGroup/help

## 9.お問い合わせ先

#### お問い合わせについて(平日11:00~18:00)

登録システムについて マニュアルやよくある質問をご覧いただいても解決しないご質問に関しては お問い合わせください。 ※お返事までは数日いただく場合がございます。

■記載いただきたい内容
 ①お問い合わせの内容
 ②ご連絡者のお名前
 ③連絡用のメールアドレス
 ③登録番号

■システムに関するお問い合わせ先 info@jabfsystem.com

※上記のメールアドレスから受信できるようにjabfsystem.comからのドメイン指定受信の設定を ご確認下さい。迷惑メールフォルダに振り分けられてしまう可能性もございます。それでも返信 がない場合はヘルプデスクまでご連絡下さい。